|   |                                                                               | GROUP                                                                                                    | MODEL                                          |  |  |  |  |
|---|-------------------------------------------------------------------------------|----------------------------------------------------------------------------------------------------|------------------------------------------------|--|--|--|--|
|   |                                                                               | ELE                                                                                                    | 2014MY                                         |  |  |  |  |
|   | (KIN)                                                                         |                                                                                                    | Sorento (XMa)                                  |  |  |  |  |
|   |                                                                               | NUMBER<br>057 (Rev 3 09/11/2014)                                                                                                    | DATE                                           |  |  |  |  |
|   |                                                                               | 037 (Rev 3, 03/11/2014)                                                                                                    | January 2014                                   |  |  |  |  |
|   | TECHNICAL SERVICE BULLETIN                                                    |                                                                                                    |                                                |  |  |  |  |
|   | SUBJECT: SERVICE ACTION: BCM UPGRADE - IP                                     |                                                                                                    |                                                |  |  |  |  |
| Ī |                                                                               |                                                                                                    |                                                |  |  |  |  |
|   | * NOTICE                                                                      |                                                                                                    |                                                |  |  |  |  |
|   | This bulletin has been revised to inclue                                      | di to the Nev                                                                                                    | w/revised sections                             |  |  |  |  |
|   | of this bulletin are indicated by a flack                                     | Invarea.                                                                                                    |                                                |  |  |  |  |
|   | This bulletin provide from tion rated to                                      | oftware upgration                                                                                                    | en t Panel                                     |  |  |  |  |
|   | through No 1 2 3 equiped wit                                                  | h a Power and the second second s | exhibit an                                     |  |  |  |  |
|   | inter int a contract to 400mA. To                                             | p pr pt press                                                                                                    | ation, the BCM                                 |  |  |  |  |
|   | ves the detion of this Service                                                | fit chicles.                                                                                                    | this bulletin. Kia is<br>For confirmation that |  |  |  |  |
|   | the ast has been don veh                                                      | W a rking on, verify                                                                                                    | y ROM ID using the                             |  |  |  |  |
|   | ta. Ins TSB.                                                                  | Global Diagnostic Sys                                                                                                    | tem (GDS)                                      |  |  |  |  |
|   |                                                                               |                                                                                                    |                                                |  |  |  |  |
|   |                                                                               |                                                                                                    |                                                |  |  |  |  |
|   |                                                                               |                                                                                                    |                                                |  |  |  |  |
|   |                                                                               |                                                                                                    |                                                |  |  |  |  |
|   | A Service Action is a repair program witho                                    | out customer notification t                                                                                                    | hat is performed                               |  |  |  |  |
|   | during the warranty period. Any dealer re-                                    | questing to perform this re                                                                                                    | pair outside the                               |  |  |  |  |
|   |                                                                               |                                                                                                    |                                                |  |  |  |  |
|   | Repair status for a VIN is provided on WebDCS (Service> Warranty Coverage>    |                                                                                                    |                                                |  |  |  |  |
|   | Action reports are available on WebDCS (                                      | Consumer Affairs> Not Co                                                                                                    | mpleted Recall>                                |  |  |  |  |
|   | Recall VIN> Select Report), which includes                                    | s a list of affected vehicles                                                                                                    | <b>}</b> _                                     |  |  |  |  |
|   | This issue number is <u>SA163A</u> .<br>File Under: <electrical></electrical> |                                                                                                    |                                                |  |  |  |  |
|   |                                                                               |                                                                                                    |                                                |  |  |  |  |
|   | I Parts Manager                                                               |                                                                                                    |                                                |  |  |  |  |
|   | ⊠ Service Advisor(s) ⊠ Technician(s)                                          | 🗵 Body Shop Manager                                                                                                    | ☐ Fleet Repair                                 |  |  |  |  |

SUBJECT:

## SERVICE ACTION: BCM UPGRADE - IPM LOGIC IMPROVEMENT (SA163A)

#### **ECM Upgrade Procedure:**

To correct this condition, the BCM should be reprogrammed using the GDS download as described in this bulletin.

UPGRADE EVENT NAME

#### 225.XM FL IPM LOGIC IMPROVEMENT

# **\*** NOTICE

- A fully charged battery is necessary before the upgrade can take place. It is recommended that the Midtronics GR8-1299 system be used in ECM mode during charging. DO NOT connect any other battery charger to the vehicle during the upgrade.
- <u>This upgrade must be performed with the ignition key in the OFF position.</u>
- Make sure all vehicle doors are closed.
- Be careful not to disconnect any cables connected to the vehicle or GDS during the upgrade procedure.
- DO NOT start the engine during the upgrade.

#### **ROM ID INFORMATION TABLES:**

#### Upgrade Event #225

| MODEL         |                                                      | ROM ID                                                               |                                                                      |  |  |
|---------------|------------------------------------------------------|----------------------------------------------------------------------|----------------------------------------------------------------------|--|--|
| WODEL         |                                                      | PREVIOUS                                                             | NEW                                                                  |  |  |
| Sorento (XMa) | 954001U220<br>954001U230<br>954001U240<br>954001U250 | 954001U2202010<br>954001U2302010<br>954001U2402010<br>954001U2502010 | 954001U2202110<br>954001U2302110<br>954001U2402110<br>954001U2502110 |  |  |

To verify the vehicle is affected, be sure to check the Calibration Identification of the vehicle's BCM ROM ID and reference the Information Table as necessary.

- 1. Open the hood, disconnect the hood switch and connect the Midtronics charger to the battery.
- 2. Turn the ignition switch to the **OFF** position.
- 3. Connect the power supply cable to the GDS.

# \* NOTICE

If attempting to perform the upgrade with the power supply cable disconnected from the GDS, be sure to check that the GDS is fully charged before performing the upgrade. If the GDS is not fully charged, the upgrade may not occur. Therefore, it is strongly recommended that the power supply connector be connected to the GDS.

### SERVICE ACTION: BCM UPGRADE - IPM LOGIC IMPROVEMENT (SA163A)

#### MANUAL MODE ECM UPGRADE PASSWORDS:

#### Upgrade Event #225 Sorento (XMa)

| MENU                    | PASSWORD |
|-------------------------|----------|
| XM FL IPM : 95400-1U220 | 1220     |
| XM FL IPM : 95400-1U230 | 1230     |
| XM FL IPM : 95400-1U240 | 1240     |
| XM FL IPM : 95400-1U250 | 1250     |

### **\*** NOTICE

Before performing the manual update, cycle the fuse box panel power switch to the OFF position for 20 seconds. Then, cycle the fuse box panel power switch back to the ON position.

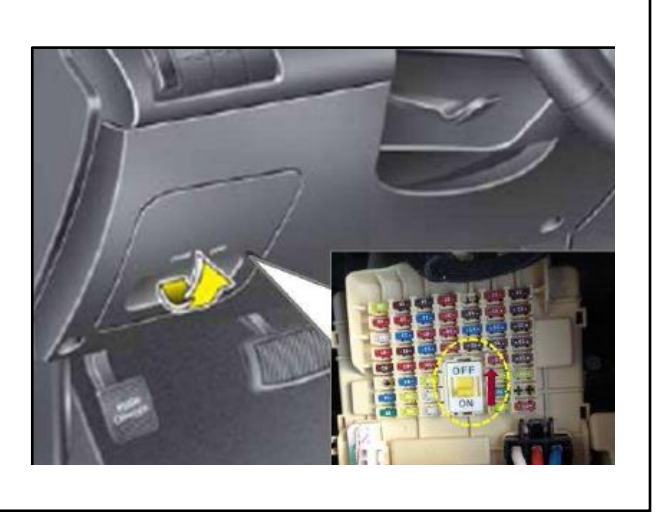

- Within the ECU Upgrade screen, select Manual Mode in the left column, select BCM and then select Upgrade Event 225. Select the appropriate control unit part number by referring to the ROM ID Information Table on Page 2, and click OK.
- 2. Enter the appropriate password from the table above, and click **OK**.
- 3. Cycle the ignition ON and OFF once and open the driver's door, when prompted. Then, click **OK**.
- 4. Upgrade will begin and the progress of the upgrade will appear on the bar graph.
- 5. Click OK on the final screen. Upgrade event 225 is now complete.
- 6. Reconnect the hood switch
- 7. Operate the tailgate to confirm proper operation.

SUBJECT:

# SERVICE ACTION: BCM UPGRADE - IPM LOGIC IMPROVEMENT (SA163A)

### AFFECTED VEHICLE PRODUCTION RANGE:

| Model         | Production Date Range                           |  |  |
|---------------|-------------------------------------------------|--|--|
| Sorento (XMa) | From January 22, 2013 through November 15, 2013 |  |  |

### SERVICE ACTION WARRANTY INFORMATION:

| Claim<br>Type | Causal P/N  | Qty | N Code | C<br>Code | Repair<br>Description           | Labor Op<br>Code | Time       | Related<br>Parts | Qty |
|---------------|-------------|-----|--------|-----------|---------------------------------|------------------|------------|------------------|-----|
| V             | 95400 1U220 | 0   | N99    | C99       | (SA163A)<br>BCM(IPM)<br>UPGRADE | 140A15R1         | 0.3<br>M/H | N/A              | 0   |

# **\*** NOTICE

VIN inquiry data for this repair is provided for tracking purposes only. Kia retailers should reference SA163A when accessing the WebDCS system.